# ログインする https://m.e-staffing.ne.jp/s/

上記アドレスにアクセス、もしくは右記のQRコード\*を携帯電話のバーコードリーダーにて読み込んでください。 \*\*QRコードは株式会社デンソーウェーブの登録商標です。

表示されたログイン画面から、所属している派遣会社の「①企業ID」、「2ユーザID」 「3パスワード」を入力して4)[1]ログイン」を選択します。

### ○ログインできないとき

※初回ログインやログインできない等でお困りの際は「<u>⑤※よくあるご質問</u>」 を選択します。

※パスワードは3回間違えるとアカウントがロックされます。ロックされた場合は 派遣会社のご担当者様に「ロック解除」をご依頼ください。

### ○はじめてログインするとき

初回ログイン時の ID、パスワード は派遣会社のご担当者様にお問い合わせください。 ログイン後、パスワード変更画面が表示されますので、新パスワードを設定してください。

### 〇パスワードを忘れたとき

⑥「<u>※パスワードを忘れた、アカウントがロックされた方はこちら</u>>>」を選択してください。 事前にメールアドレスを登録されていれば、パスワードの再設定が できますので、画面の指示に従ってご操作ください。 アカウントがロックされた場合も、同じ方法で解除可能です。

## 契約選択

- 1 契約期間を選択し 切替 をクリックします。
- 2「[1]日々勤怠を入力」を選択します。
- ※「契約期間」に該当期間が表示されない場合は、契約情報が入力、確定されていない 可能性がございますので、派遣会社のご担当者様にご確認ください。
- ※契約情報を確認する場合は、契約期間選択、切替 を選択後、「<u>③契約</u>」を選択し、 契約情報詳細をご確認ください。

## 勤怠の承認を申請する

派遣会社の指示に従って入力してください。

### ○出勤時

●「開始時刻」:[1]定時 または 定時外 を選択し入力します。
 ②「定時外」を入力後のみ 一時保存 を選択します。

#### ○退勤時

- ⑧「終了時刻」:[1]定時 または 定時外 を選択し入力します。
- ④「区分」:該当する区分を選択します。
- 「就業場所」:該当する就業場所を選択します。
   就業場所区分の表示有無及び選択肢は、派遣会社様の設定によるため、設定がない場合は非表示となります。
   「休憩時間::休憩時間を公開位ですかします。
- ⑥「休憩時間」:休憩時間を分単位で入力します。
- ⑦「深夜休憩」:深夜(22時~翌5時)休憩時間を分単位で入力します。
- 6 「備考」「立替金」を必要に応じて入力します。
- 8 最後に[3]申請 を選択します。
- ※ [1]定時 定時外 は派遣先企業の設定によるため、画面に表示されない場合があります。 ボタンが表示されていない場合は、開始時刻・終了時刻を直接入力してください。
- ※ [1]定時 は、あらかじめ設定された時刻が表示されます。必要に応じて修正できます。
- **定時外**は、空欄に時刻を4桁で入力します。 ※契約において休日は、申請不要です。
- ※承認者にメールを送信する場合は「10日々申請依頼メール送信」を選択してください。
- ※「①履歴を見る」をクリックすると、承認及び登録履歴を参照できます。

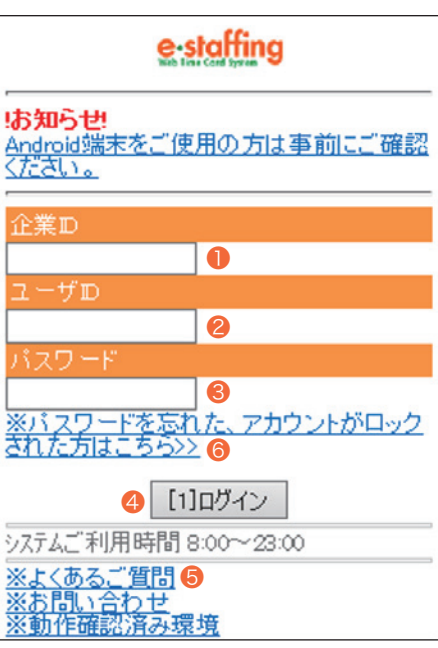

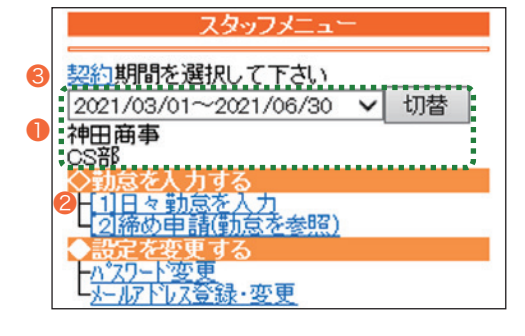

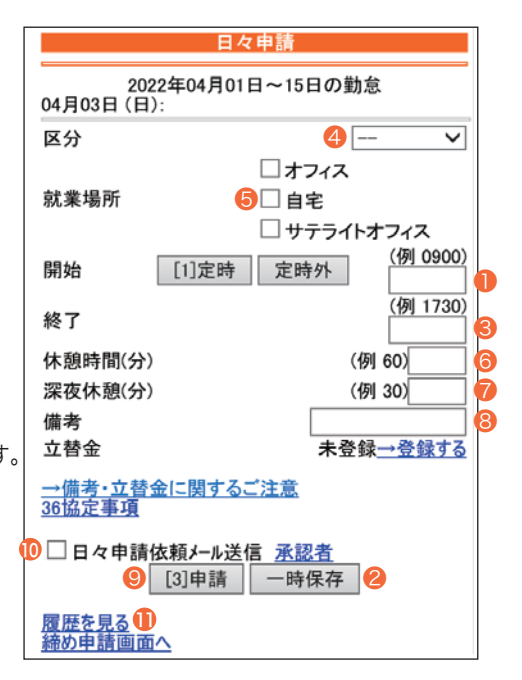

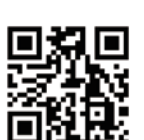

## e-staffing

## QUICK REFERENCE スタッフ様用 モバイル版

# e-staffing

## 立替金の申請

- ① 立替金の「<u>→登録する</u>」をクリックします。
- 2 立替金を入力し [3]登録 をクリックします。
- ❸ [3]申請 をクリックします。
- ※立替金機能は就業先(派遣先)の設定によるため、立替金が表示されない場合は登録不要です。 表示されない場合の精算方法は所属派遣会社にご確認ください。
- ※立替金ファイル機能はモバイル版ではご利用いただけません。立替金ファイルを登録する場合は、 PC版からアップロードしてください。

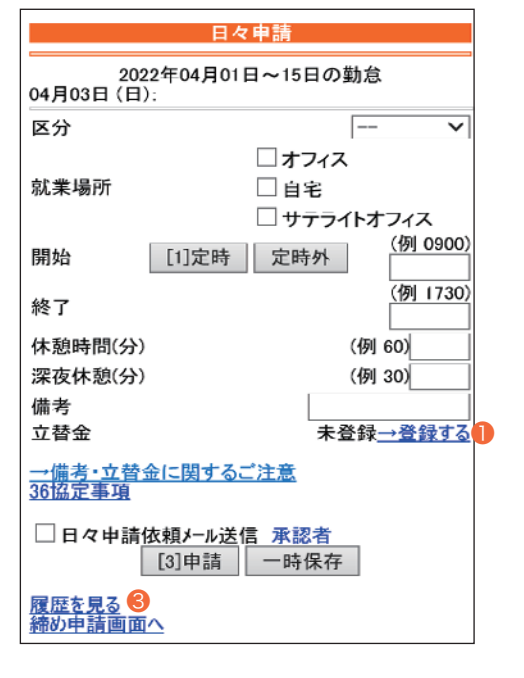

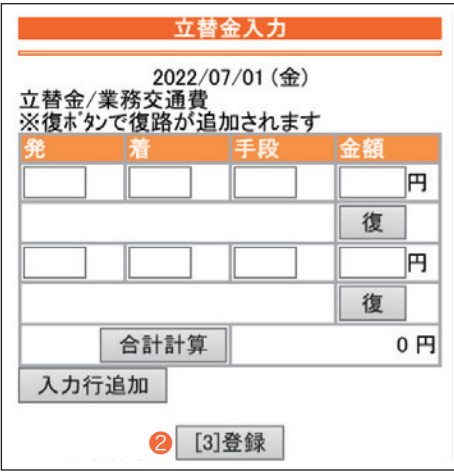

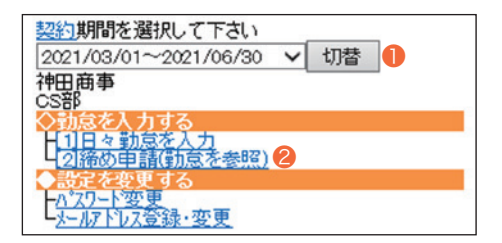

| 出勤 欠勤 年休 状                 | 履歴   |
|----------------------------|------|
| 3日 0日 0日 未申請 (5)           | 履歴   |
| 総就業 基準内 基準外                |      |
| 24_00H 24_00H _            |      |
| <u>→時間集計に関するご注意</u>        |      |
|                            |      |
| 3── 締め申請依頼とし送信 承認者         |      |
| (3)締め申請                    |      |
|                            |      |
| 日付リックから日々申請できます            |      |
| 日付 犹 区 場 就業時間 依            | 大 深  |
| <u>16火</u>                 |      |
| <u>177水</u>                |      |
| <u>18木</u> 済通自 0900-1800 ( | 60 0 |
| 立替金有                       |      |

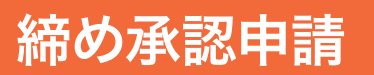

#### ○締日までの日々申請が終了した時点で、締め申請を必ず行ってください。

締め日には、必要な日々申請を済ませてから、締め承認を申請します。

- 契約期間を選択し 切替 をクリックします。
- 2「[2]締め申請(勤怠を参照)」を選択します。
- 🕄 [3]締め申請 をクリックすると、申請完了です。

※派遣先企業、派遣会社によって、締日の設定が異なりますので、ご注意ください。
※承認者にメールを送信する場合は「44締め申請依頼メール送信」を選択してください。
※「⑤履歴」をクリックすると、承認及び登録履歴を参照できます。

## **OUICK REFERENCE** スタッフ様用 モバイル版

# e-staffing

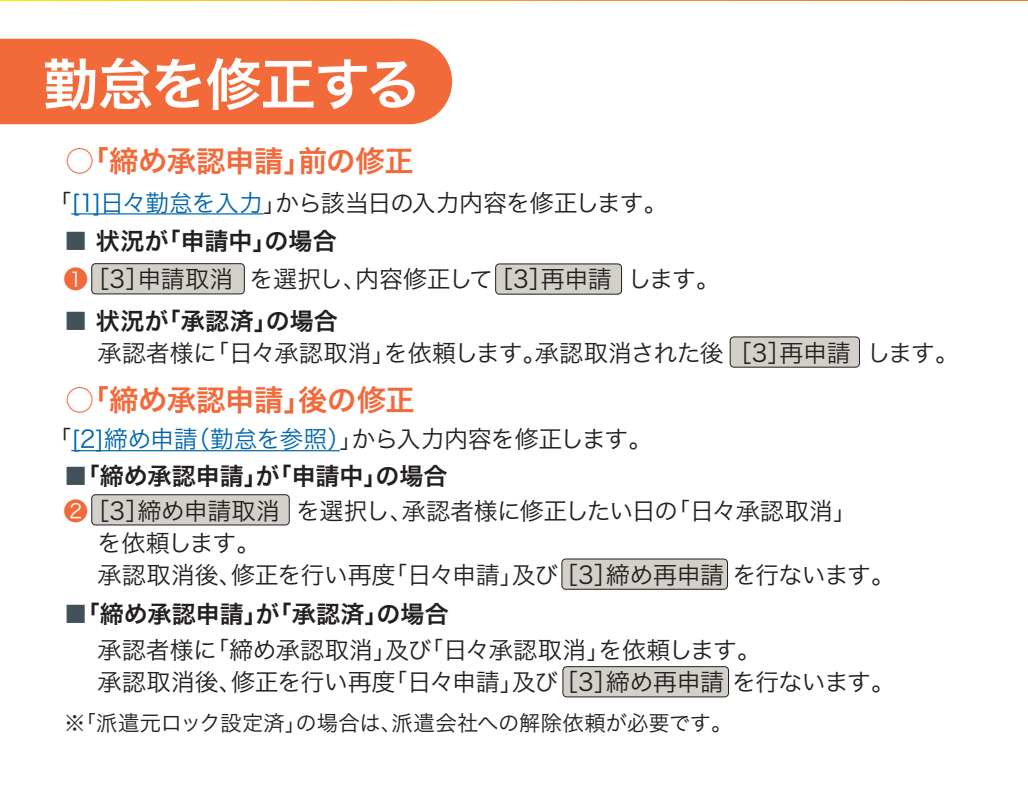

| 日々申請                                         |              |  |
|----------------------------------------------|--------------|--|
| 2021年08月21日〜31日の勤怠<br>08月30日 (月): 申請中        |              |  |
| 区分<br>就業場所<br>シフト <u>ーシフト表記</u><br>シフト表時刻    | 通常<br>オフィス   |  |
| 開始 総了 (十類中世界(一)                              | 0900<br>1730 |  |
| 深夜休憩(分)<br>備考                                | 0            |  |
| 立替金                                          |              |  |
| ▲認者<br>● [3]申請取消                             |              |  |
| 締め申請                                         |              |  |
| 2021年08月21日~31日の勤怠                           |              |  |
| <u>出勤 欠勤 年休 状</u><br>1日 0日 0日 申請中            | 履歴           |  |
| 総就業 基準内 基準タ<br>07,30H 07,30H<br>→時間集計に関するご注意 | <b>h</b>     |  |
| 承認者<br>2 [3]締め申請取消                           |              |  |

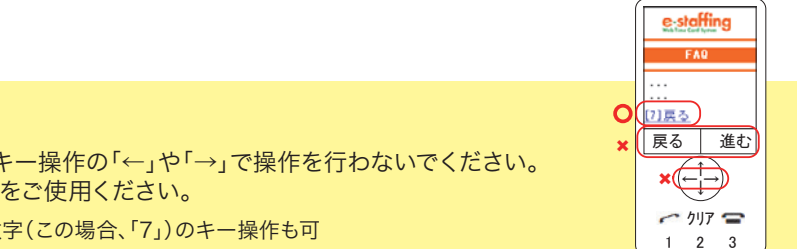

● 操作の注意点 ブラウザの「戻る」「進む」ボタンや、キー操作の「←」や「→」で操作を行わないでください。 操作は必ず画面上のリンク(ボタン)をご使用ください。 ※「[7] 戻る」となっていた場合、[]内の数字(この場合、「7」)のキー操作も可

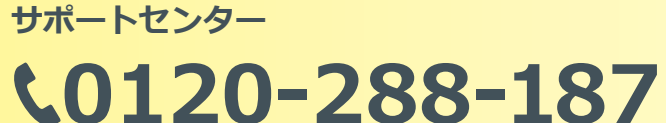

## support@e-staffing.co.jp

FAQサイトはこちら https://faq.e-staffing.co.jp/

### 営業時間 平日(月~金)9:00~19:00 \*祝日、年末年始は除く

※お問合せの際は、企業ID、ユーザIDをお手元にご用意ください。 ※IP電話からは、お客様の電話環境によってはご利用できない可能性がございます。 0285-26-5012 (Laby Hydrogeneration)

※お問い合わせの際は、企業ID、ユーザIDをお手元にご用意し、モバイル版を ご利用の旨お伝えください。